# ASAでのVPNクライアントのスプリットトンネ リングの設定

内容 <u>はじめに</u> 前提条件 要件 <u>使用するコンポーネント</u> <u>ネットワーク図</u> 関連製品 表記法 <u>背景説明</u> ASA にスプリット トンネリングを設定する Adaptive Security Device Manager (ASDM) 5.x で ASA 7.x を設定する <u>ASDM6.xによるASA 8.xの設定</u> <u>CLI で ASA 7.x 以降を設定する</u> <u>CLI で PIX 6.x を設定する</u> 確認 <u>VPN Client で接続する</u> <u>VPN Client ログの表示</u> Ping でローカル LAN アクセスをテストする トラブルシュート スプリット トンネル ACL でのエントリの数に関する制限 関連情報

# はじめに

このドキュメントでは、Cisco ASA 5500シリーズセキュリティアプライアンスにトンネリングし ながら、VPN Clientがインターネットにアクセスできるようにするプロセスについて説明します 。

# 前提条件

## 要件

このドキュメントは、動作しているリモート アクセス VPN 設定が ASA にすでに存在しているこ とを前提としています。未設定の場合は、『<u>ASDMを使用したリモートVPNサーバとしての</u> <u>PIX/ASA 7.xの設定例</u>』を参照してください。

使用するコンポーネント

このドキュメントの情報は、次のソフトウェアとハードウェアのバージョンに基づいています。

- ・ Cisco ASA 5500 シリーズ セキュリティ アプライアンス ソフトウェア バージョン 7.x 以降
- ・ Cisco Systems VPN Client バージョン 4.0.5
- Adaptive Security Device Manager (ASDM)

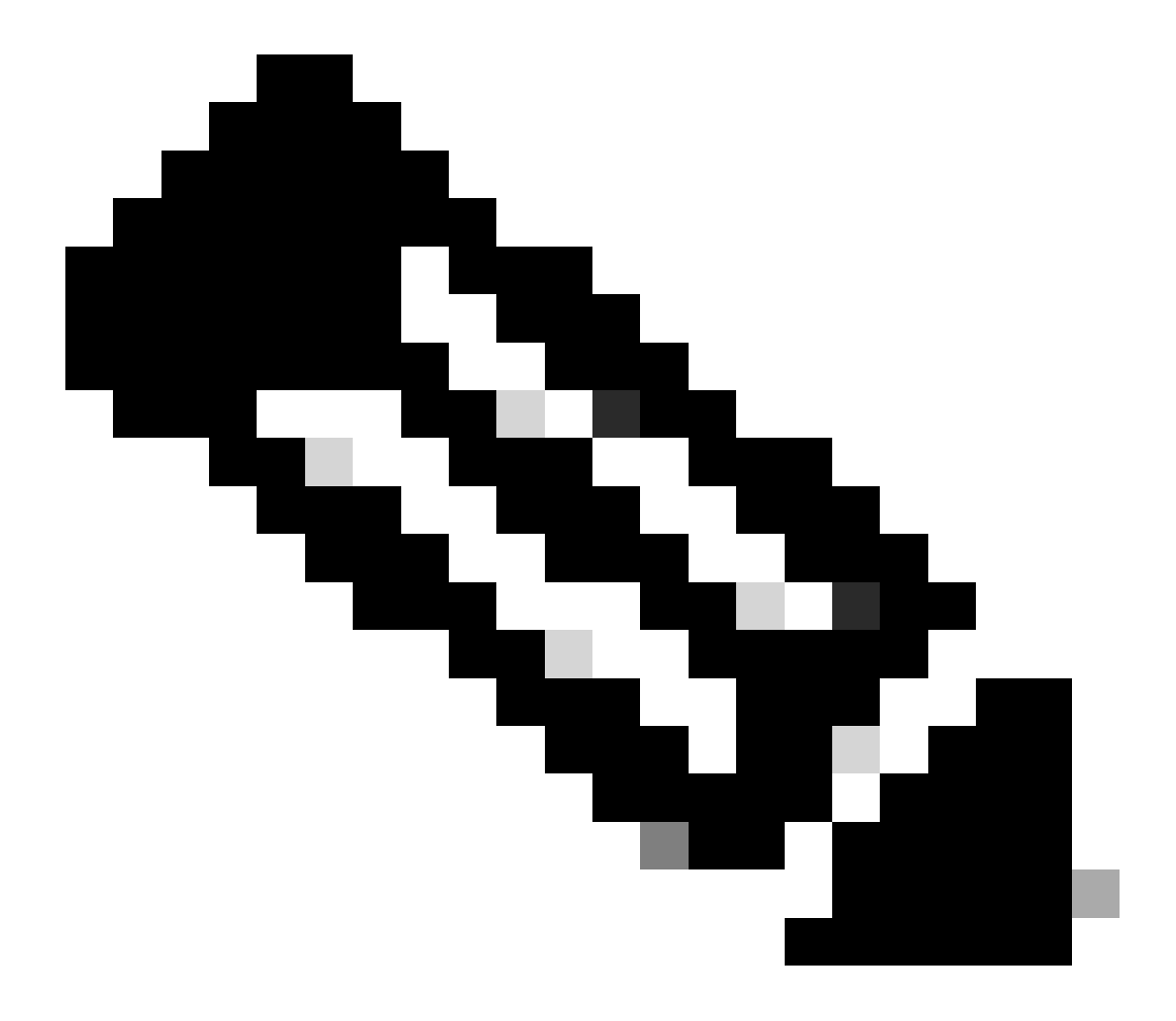

注:このドキュメントには、Cisco VPN Client 3.xと互換性のあるPIX 6.x CLI設定も含まれています。

このドキュメントの情報は、特定のラボ環境にあるデバイスに基づいて作成されました。このド キュメントで使用するすべてのデバイスは、クリアな(デフォルト)設定で作業を開始していま す。本稼働中のネットワークでは、各コマンドによって起こる可能性がある影響を十分確認して ください。

ネットワーク図

VPN Client は一般的な SOHO ネットワーク上にあり、インターネット経由で本社に接続しています。

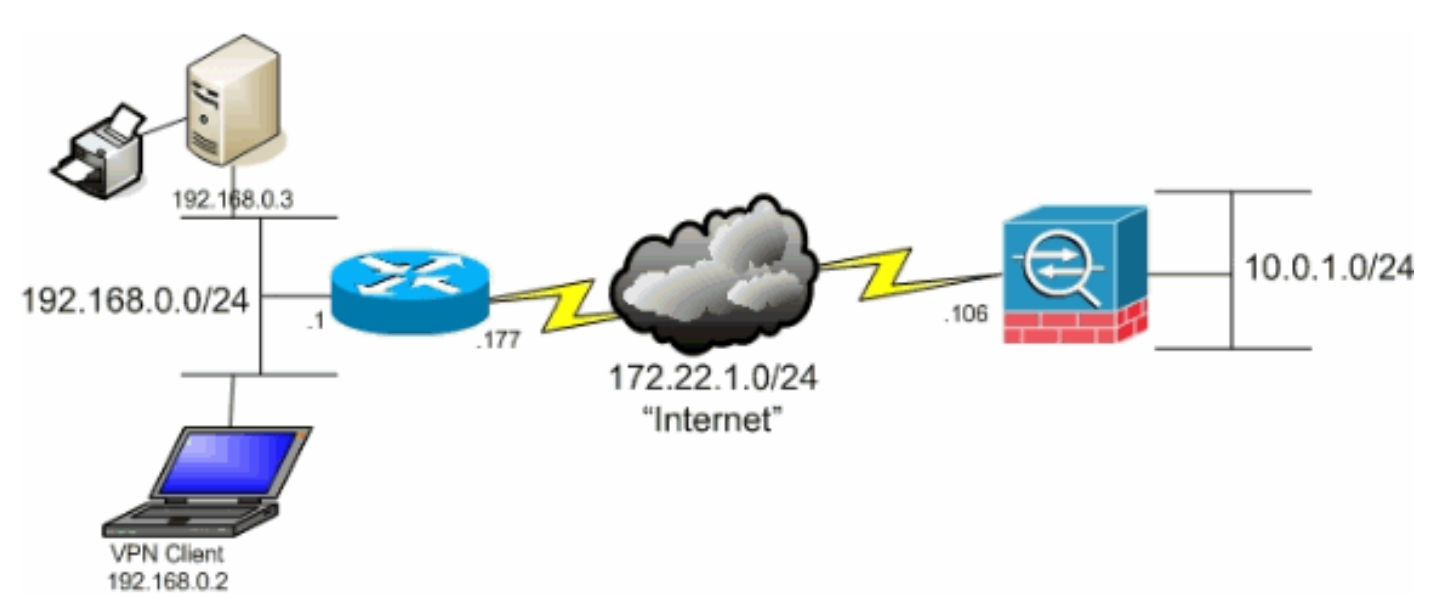

ネットワーク図

### 関連製品

この設定は、Cisco PIX 500 シリーズ セキュリティ アプライアンス ソフトウェア バージョン 7.x にも使用できます。

### 表記法

ドキュメント表記の詳細については、『シスコ テクニカル ティップスの表記法』を参照してください。

# 背景説明

このドキュメントでは、VPN Client が Cisco 適応型セキュリティ アプライアンス (ASA) 5500 シリーズ セキュリティ アプライアンスにトンネリングされている間に、それにインターネットへ のアクセスを許可する方法のステップごとの説明を提供します。この設定により、VPN Client は IPSec を使用した企業リソースへのセキュアなアクセスと、セキュリティ保護されていないイン ターネット アクセスの両方を実現できます。

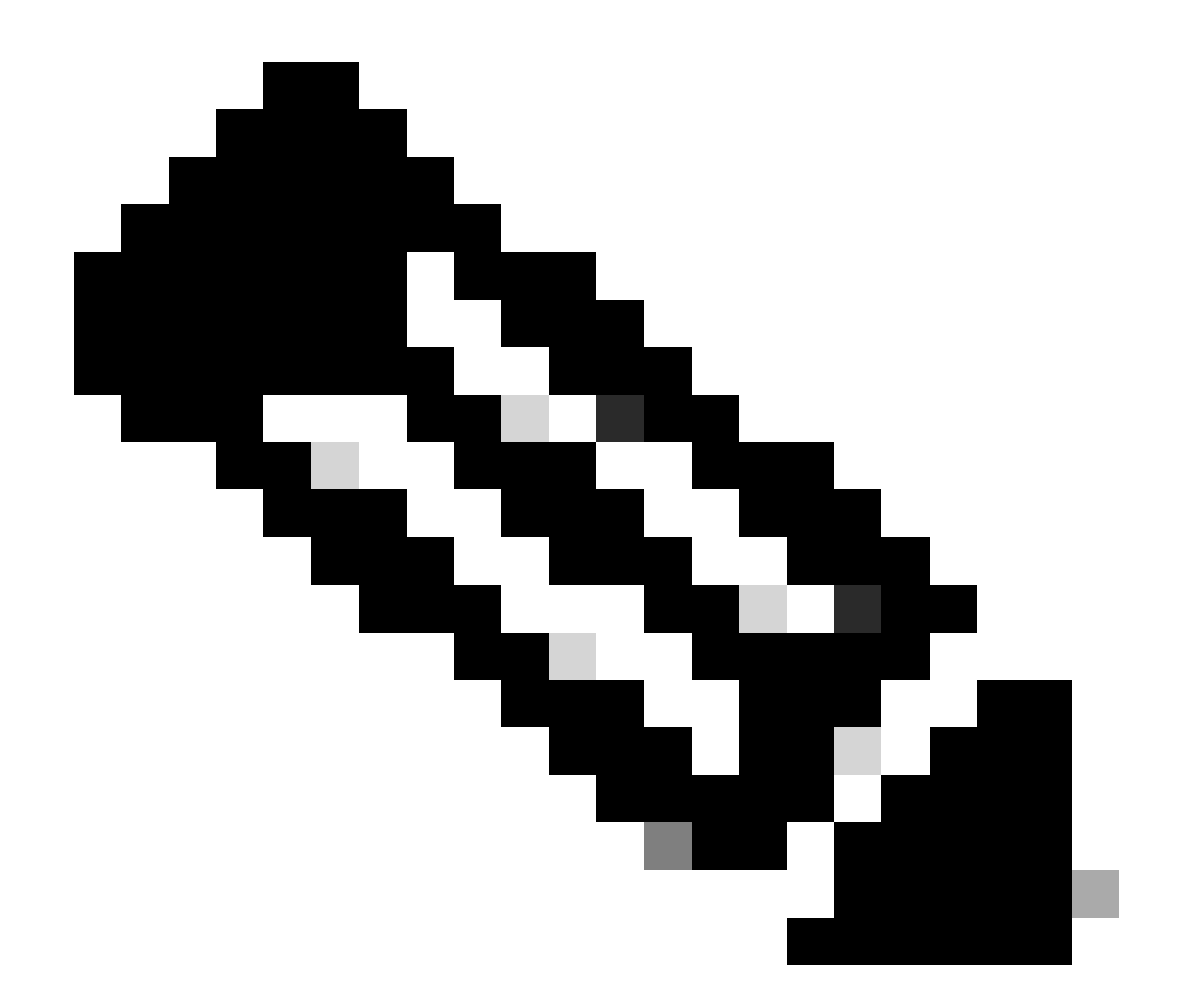

注:フルトンネリングでは、インターネットと社内LANの両方へのデバイスアクセスが同 時にイネーブルにされないため、最も安全な設定と見なされます。フル トンネリングと スプリット トンネリングの折衷案として、VPN Client にローカル LAN アクセスだけを許 可することができます。詳細は、『<u>PIX/ASA 7.x:VPNクライアントでローカルLANアクセ</u> <u>スを許可するための設定例</u>』を参照してください。

VPN Client と ASA の基本的な接続シナリオでは、宛先に関係なく、VPN Client からのすべての トラフィックは暗号化されて ASA に送信されます。設定とサポートされるユーザ数によっては、 このような設定は帯域幅を大量に消費する可能性があります。スプリット トンネリングでは、ト ンネル接続で、企業ネットワーク向けトラフィックの送信だけがユーザに許可されるため、この 問題の軽減に役立ちます。インスタント メッセージ、電子メール、または通常の Web 閲覧など 、その他すべてのトラフィックは、VPN Client のローカル LAN 経由でインターネットに送出さ れます。

ASA にスプリット トンネリングを設定する

Adaptive Security Device Manager (ASDM) 5.x で ASA 7.x を設定する

次の手順を実施して、グループのユーザにスプリット トンネリングを許可するトンネル グループ を設定します。

1. [Configuration] > [VPN] > [General] > [Group Policy] の順に選択し、ローカル LAN アクセス を有効にするグループ ポリシーを選択します。次に [Edit] をクリックします。

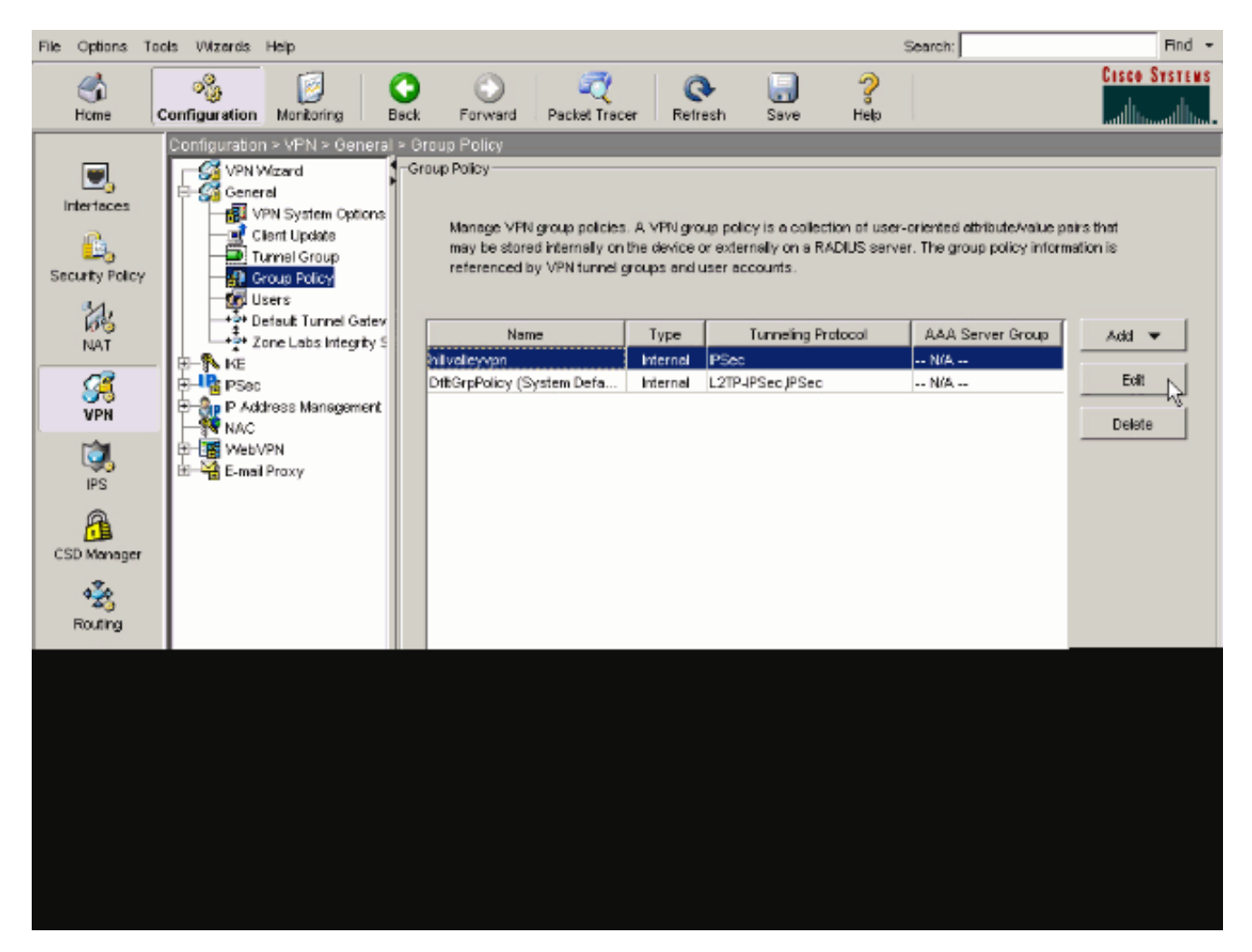

2. [Client Configuration] タブに移動します。

| General IPSec Client Configuration Client Firewall | Hardware Client NAC WebVPN                            |
|----------------------------------------------------|-------------------------------------------------------|
| Check an Inherit checkbox to let the corresponding | setting take its value from the default group policy. |
| General Client Parameters Cisco Client Parameter   | s Microsoft Client Parameters                         |
|                                                    |                                                       |
| Banner:                                            | Edit Banner                                           |
| Default Domain:                                    | I Inherit                                             |
| Collin Townel DNC Marrier (annual delivity de      |                                                       |
| Split Tunnel DNS Names (space delimited):          | l≪ innerit                                            |
| Split Tunnel Policy:                               | V Inherit                                             |
| Split Tunnel Network List:                         | Manage                                                |
|                                                    |                                                       |
| Address pools                                      |                                                       |
| Available Pools                                    | Assigned Pools (up to 6 entries)                      |
|                                                    | Add>>                                                 |
|                                                    | <sremove< td=""></sremove<>                           |
|                                                    |                                                       |
|                                                    |                                                       |
|                                                    |                                                       |

3. Split Tunnel PolicyのInheritボックスのチェックマークを外し、Tunnel Network List Belowを選択する。

| Name:       pillvalleyvpn         sneral       PSec       Client Configuration       Client Firewall       Hardware Client       NAC       WebVPN         Check an Inherit checkbox to let the corresponding setting take its value from the default group policy.         General Client Parameters       Clisco Client Parameters       Microsoft Client Parameters         Banner:       Inherit       Edit Banner                                                                                                    | Name:       pillvalleyvpn         sneral       PSec       Client Configuration       Client Firewall       Hardware Client       NAC       WebVPN         Check an Inherit checkbox to let the corresponding setting take its value from the default group policy.         General Client Parameters       Clisco Client Parameters       Microsoft Client Parameters         Banner:       Inherit       Edit Banner         Default Domain:       Inherit       Edit Banner         Split Tunnel DNS Names (space delimited):       Inherit       Tunnel All Networks         Split Tunnel Policy:       Inherit       Tunnel All Networks         Split Tunnel Network List:       Inherit       Exclude Network List Below         Address pools       Address pools       Address         Inherit       Address       Address         Address pools       Address       Address                                                                                                    | Name:       pillvalleyvpn         eneral       IPSec       Client Configuration       Client Firewall       Hardware Client       NAC       WebVPN         Check an Inherit checkbox to let the corresponding setting take its value from the default group policy.         General Client Parameters       Clicco Client Parameters       Microsoft Client Parameters         Banner:       Imment       Edit Banner         Default Domain:       Imment       Edit Banner         Split Tunnel DNS Names (space delimited):       Imment       Tunnel All Networks         Split Tunnel Policy:       Inherit       Tunnel All Networks         Split Tunnel Network List:       Imment       Exclude Network List Below         Address pools       Address       Address         Imment       Address       Address         Address       Address       Address                                                                                                    |                                                         |                       |                                  |
|----------------------------------------------------------------------------------------------------|----------------------------------------------------------------------------------------------------|----------------------------------------------------------------------------------------------------|---------------------------------------------------------|-----------------------|----------------------------------|
| Inversion Client Firewall Hardware Client NAC WebVPN   Check an Inherit checkbox to let the corresponding setting take its value from the default group policy.   General Client Parameters Clicco Client Parameters Microsoft Client Parameters   Banner: Inherit Edit Banner   Default Domain: Inherit Edit Banner   Split Tunnel DNS Names (space definited): Inherit Tunnel All Networks   Split Tunnel Policy: Inherit Tunnel All Networks   Split Tunnel Network List: Inherit Tunnel All Network List Below   Address pools   Imherit Address Address                                                                                                    | eneral       PSec       Client Configuration       Client Firewall       Hardware Client       NAC       WebVPN         Check an Inherit checkbox to let the corresponding setting take its value from the defauit group policy.         General Client Parameters       Clisco Client Parameters       Microsoft Client Parameters         Banner:       Inherit       Edit Banner                                                                                                    | Interval PSec Client Configuration Client Firewall Hardware Client NAC WebVPN   Check an Inherit checkbox to let the corresponding setting take its value from the defauit group policy.   General Client Parameters Clisco Client Parameters Microsoft Client Parameters   Banner: Inherit Edit Banner   Defauit Domain: Inherit Edit Banner   Split Tunnel DNS Names (space delimited): Inherit Tunnel All Networks   Split Tunnel Policy: Inherit Tunnel All Networks   Split Tunnel Network List: Inherit Tunnel All Network List Below   Address pools Address pools Address   Inherit Address Address                                                                                                    | Name: hilvalleyvpn                                      |                       |                                  |
| Check an Inherit checkbox to let the corresponding setting take its value from the default group policy. General Client Parameters Banner: Default Domain: Default Domain: Split Tunnel DNS Names (space delimited): Split Tunnel DNS Names (space delimited): Split Tunnel Policy: Split Tunnel Network List: Vinnerit Address pools Address pools Address pool | Address pools       Address         Address pools       Address                                                                                                    | Address pools       Address         Address pools       Address                                                                                                    | energy [ IPSec   Client Configuration   Client Firework | Hardwara Client       |                                  |
| Check an Inherit checkbox to let the corresponding setting take its value from the default group policy.          General Client Parameters       Cisco Client Parameters       Microsoft Client Parameters         Banner:       Inherit       Edit Banner         Default Domain:       Inherit       Edit Banner         Split Tunnel DNS Names (space delimited):       Inherit       Tunnel All Networks         Split Tunnel Policy:       Inherit       Tunnel All Networks         Split Tunnel Network List:       Inherit       Tunnel Network List Below         Address pools       Address       Address         Image:       Address       Address                                                                                                    | Check an Inherit checkbox to let the corresponding setting take its value from the default group policy.          General Client Parameters       Cisco Client Parameters       Microsoft Client Parameters         Banner:       Inherit       Edit Banner         Default Domain:       Inherit       Edit Banner         Split Tunnel DNS Names (space delimited):       Inherit       Tunnel All Networks         Split Tunnel Policy:       Inherit       Tunnel All Networks         Split Tunnel Network List:       Inherit       Tunnel All Networks List Below         Address pools       Address       Address         Inherit       Address       Address         Address pools       Inherit       Address         Inherit       Address       Address                                                                                                    | Check an Inherit checkbox to let the corresponding setting take its value from the default group policy.   General Client Parameters Clisco Client Parameters   Banner: Inherit   Default Domain: Inherit   Split Tunnel DNS Names (space definited): Inherit   Split Tunnel Policy: Inherit   Tunnel All Networks   Split Tunnel Network List:   Address pools   Inherit   Address pools   Inherit   Address pools                                                                                                    | eneral   PSec Clerk configuration   Clerk Preval        | I Hardware Cieni      |                                  |
| General Client Parameters       Cisco Client Parameters       Microsoft Client Parameters         Banner:       Inherit       Edit Banner         Default Domain:       Inherit       Inherit         Spit Tunnel DNS Names (space delimited):       Inherit       Inherit         Spit Tunnel Policy:       Inherit       Inherit         Spit Tunnel Network List:       Inherit       Inherit         Address pools       Address       Address         Inherit       Address       Address         Address pools       Address       Address                                                                                                    | General Client Parameters Cisco Client Parameters   Banner: Inherit   Default Domain: Inherit   Spit Tunnel DNS Names (space delimited): Inherit   Spit Tunnel Policy: Inherit   Spit Tunnel Network List: Inherit   Kddress pools Inherit   Imherit Address   Address pools                                                                                                    | General Client Parameters       Cisco Client Parameters       Microsoft Client Parameters         Banner:       Inherit       Edt Banner         Default Domain:       Inherit       Edt Banner         Spit Tunnel DNS Names (space delimited):       Inherit       Tunnel All Networks         Spit Tunnel Policy:       Inherit       Tunnel All Networks         Spit Tunnel Network List:       Inherit       Tunnel All Network List Below         Address pools       Address Pools (up to 6 entries)       Address         Address pools       Address       Address       Address                                                                                                    | Check an Inherit checkbox to let the corresponding      | setting take its valu | e from the default group policy. |
| Centeral Client Parameters       Microsoft Client Parameters         Banner:       Inherit         Default Domain:       Inherit         Spit Tunnel DNS Names (space delimited):       Inherit         Spit Tunnel Policy:       Inherit         Spit Tunnel Policy:       Inherit         Spit Tunnel Network List:       Inherit         Address pools       Address         Address pools       Address         Address       Address                                                                                                    | Banner:       Inherit       Edit Banner         Default Domain:       Inherit       Edit Banner         Spit Tunnel DNS Names (space delimited):       Inherit       Inherit         Spit Tunnel Policy:       Inherit       Tunnel All Networks         Spit Tunnel Network List:       Inherit       Tunnel All Networks         Address pools       Address       Address         Inherit       Address       Address         Address pools        Address                                                                                                    | Banner:       Inherit       Edit Banner         Default Domain:       Inherit       Edit Banner         Spit Tunnel DNS Names (space delimited):       Inherit       Inherit         Spit Tunnel Policy:       Inherit       Inherit         Spit Tunnel Network List:       Inherit       Inherit         Address pools       Address       Address         Inherit       Address       Assigned Pools (up to 6 entries)                                                                                                    |                                                         | 1                     |                                  |
| Banner: Inherit   Default Domain: Inherit   Spit Tunnel DNS Names (space definited): Inherit   Spit Tunnel Policy: Inherit   Spit Tunnel Network List: Inherit   Spit Tunnel Network List: Inherit   Address pools Address pools   Inherit Address pools   Address pools Address   Inherit Address pools                                                                                                    | Banner:       Inherit       Edit Banner         Default Domain:       Inherit       Inherit         Spit Tunnel DNS Names (space definited):       Inherit       Inherit         Spit Tunnel Policy:       Inherit       Iunnel All Networks         Spit Tunnel Network List       Inherit       Iunnel Network List Below         Address pools       Address pools       Address         Inherit       Available Pools       Address         Address pools       Address       Address                                                                                                    | Banner: Inherit   Default Domain: Inherit   Spit Tunnel DNS Names (space delimited): Inherit   Spit Tunnel Policy: Inherit   Spit Tunnel Network List: Inherit   Tunnel All Networks List Tunnel All Networks List Below   Address pools Inherit   Address pools Address   Inherit Address   Address pools Inherit                                                                                                    | General Client Parameters   Cisco Client Parameter      | s   Microsoft Client  | Parameters                       |
| Default Domain:   Default Domain:   Split Tunnel DNS Names (space delimited):   Inherit   Split Tunnel Policy:   Inherit   Tunnel All Networks   Tunnel All Network List:   Vertices pools    Address pools                                                                                                    | Default Domain:   Default Domain:   Spit Tunnel DNS Names (space delimited):   Inherit   Spit Tunnel Policy:   Inherit   Tunnel All Networks   Spit Tunnel Network List:   Address pools   Address pools   Inherit   Address pools   Inherit   Address pools   Inherit   Address pools   Inherit   Address pools   Inherit   Address pools   Inherit   Address pools   Inherit   Address pools   Image: Address pools   Address pools   Image: Address pools   Address pools   Image: Address pools   Address pools   Image: Address pools   Address pools   Image: Address pools   Address pools   Image: Address pools   Image: Address pools   Image: Address pools   Image: Address pools   Image: Address pools   Image: Address pools   Image: Address pools                                                                                                    | Default Domain:   Default Domain:   Spit Tunnel DNS Names (space delimited):   Spit Tunnel Policy:   Inherit   Tunnel All Networks   Spit Tunnel Network List:   Address pools   Inherit   Address pools   Inherit   Address pools   Address pools Inherit Address pools Address pools Inherit Address pools Address pools Inherit Address pools Address pools Inherit Address pools Address pools Inherit Address pools Inherit Address pools Inherit Address pools Inherit Address pools Inherit Address pools Inherit Address pools Inherit Inherit                                                                                                    | D                                                       | The second            | Cult Downey                      |
| Default Domain: Inherit   Split Tunnel DNS Names (space delimited): Inherit   Split Tunnel Policy: Inherit   Split Tunnel Network List: Inherit   Split Tunnel Network List: Inherit   Address pools Address pools (up to 6 entries)   Address Address                                                                                                    | Default Domain: Inherit   Spit Tunnel DNS Names (space delimited): Inherit   Spit Tunnel Policy: Inherit   Spit Tunnel Network List: Inherit   Tunnel All Networks   Tunnel Network List:   Address pools   Inherit   Address pools   Inherit   Address pools   Inherit   Address pools   Inherit   Address pools   Inherit   Address pools                                                                                                    | Default Domain: Inherit   Spit Tunnel DNS Names (space delimited): Inherit   Spit Tunnel Policy: Inherit   Spit Tunnel Network List: Inherit   Spit Tunnel Network List: Inherit   Address pools   Address pools   Imherit   Address pools Imherit Address pools Address pools Imherit Address pools Address pools Imherit Address pools Imherit Address pools Imherit Address pools Imherit Address Address Address Imherit Imherit Address Imherit Imherit I                                                                                                    | Banner:                                                 | I¥ innent             | Cat Danner                       |
| Split Tunnel DNS Names (space delimited):   Split Tunnel Policy:   Inherit   Tunnel All Networks   Tunnel Network List:   Inherit   Address pools   Address pools   Address Address </td <td>Spit Tunnel DNS Names (space delimited):   Spit Tunnel Policy:   Inherit   Tunnel All Networks   Spit Tunnel Network List:   Inherit   Address pools   Address pools   Address pools   Address pools   Address pools   Address pools   Address pools   Address pools   Address pools</td> <td>Spit Tunnel DNS Names (space delimited):   Spit Tunnel Policy: Inherit   Spit Tunnel Network List: Inherit   Tunnel Network List: Inherit   Address pools     Address pools     Address pools     Address pools     Address pools     Address pools     Address     Address     Address     Address     Address</td> <td>Default Domain:</td> <td>🔽 Inherit</td> <td></td>                                                                                                    | Spit Tunnel DNS Names (space delimited):   Spit Tunnel Policy:   Inherit   Tunnel All Networks   Spit Tunnel Network List:   Inherit   Address pools   Address pools   Address pools   Address pools   Address pools   Address pools   Address pools   Address pools   Address pools                                                                                                    | Spit Tunnel DNS Names (space delimited):   Spit Tunnel Policy: Inherit   Spit Tunnel Network List: Inherit   Tunnel Network List: Inherit   Address pools     Address pools     Address pools     Address pools     Address pools     Address pools     Address     Address     Address     Address     Address                                                                                                    | Default Domain:                                         | 🔽 Inherit             |                                  |
| Spit Tunnel DNS Names (space definited): Inherit     Spit Tunnel Policy: Inherit     Spit Tunnel Network List:     Spit Tunnel Network List:     Address pools     Address pools     Address     Address     Address     Address     Address     Address     Address     Address     Address     Address     Address     Address     Address     Address     Address     Address     Address     Address     Address     Address     Address                                                                                                    | Split Tunnel DNS Names (space delimited):   Split Tunnel Policy:   Inherit   Tunnel All Networks   Tunnel All Network List   Split Tunnel Network List   Inherit   Address pools   Address pools   Addiss   Addiss   Addiss                                                                                                    | Spit Tunnel DNS Names (space delimited):     Inherit     Spit Tunnel Policy:     Inherit     Tunnel All Networks     Tunnel All Networks     Tunnel Network List Below     Address pools     Address     Address     Address     Address     Address     Address     Address     Address     Address     Address     Address     Address     Address     Image: Address     Image: Address     Image: Address     Image: Address     Image: Address                                                                                                    |                                                         |                       | 1                                |
| Spit Tunnel Policy: Inherit     Tunnel All Networks     Tunnel All Networks   Tunnel All Networks     Tunnel All Networks   Tunnel Network List Below     Address pools     Address pools     Address pools     Address pools     Address pools     Address pools     Address pools     Address pools     Address pools     Address pools     Address pools     Address pools                                                                                                    | Spit Tunnel Policy: Inherit     Spit Tunnel Network List:     Spit Tunnel Network List:     Address pools     Address pools                                                                                                    | Spit Tunnel Policy:   Inherit   Tunnel All Networks   Tunnel All Networks   Tunnel Network List    Address pools  Address pools  Address Pools (up to 6 entries)  Address  Address Address  Address Address  Address Address Address  Address  Address Address Address  Address Address Address A                                                                                                    | Split Tunnel DNS Names (space delimited):               | 🔽 Inherit             |                                  |
| Spit Tunnel Policy: Inherit Tunnel All Networks   Spit Tunnel Network List: Imherit Tunnel Network List Below   Address pools   Address pools   Imherit   Address pools   Address pools    Address pools   Imherit   Address pools   Imherit   Address pools   Imherit   Address pools   Imherit   Address pools   Imherit   Address pools   Imherit   Address (up to 6 entries) Image: Address (up to 6 entries)                                                                                                    | Spit Tunnel Policy:  Spit Tunnel Network List:  Address pools  Address pools  Address  Address  Address Address A | Spit Tunnel Policy:  Inherit Tunnel All Networks Tunnel All Networks Tunnel Network List Below Address pools  Address pools  A |                                                         |                       |                                  |
| Spit Tunnel Network List     Address pools     Address pools     Address     Address     Address     Address     Address     Address     Address                                                                                                    | Spit Tunnel Network List:       Image: Image:                                          | Split Tunnel Network List       Immerit       Tunnel All Network List Below         Address pools       Exclude Network List Below         Immerit       Avsitable Pools       Assigned Pools (up to 6 entries)         Address       Address         Immerit       Address         Address       Address         Address       Address                                                                                                    | Split Tunnel Policy:                                    | 🗌 Inherit             | Tunnel All Networks              |
| Spit Tunnel Network List     Immerit     Tunnel Network List Below       Address pools       ✓ Inherit       Avaïable Pools       Add>>       Add>>       Add>>       Add>>       Add>>                                                                                                    | Split Tunnel Network List       Immerit       Immerit       Exclude Network List Below         Address pools       Immerit       Assigned Pools (up to 6 entries)         Address       Address       Address         Address pools       Immerit       Assigned Pools (up to 6 entries)         Immerit       Address       Immerit         Address       Address       Immerit         Immerit       Address       Immerit         Immerit       Address       Immerit         Immerit       Address       Immerit                                                                                                    | Spit Tunnel Network List       Immerit       Immerit       Exclude Network List Below         Address pools       Immerit       Assigned Pools (up to 6 entries)         Add>>       Add>>       Assigned Pools (up to 6 entries)         Immerit       Add>>       Immerit         Add>>       Add>>       Immerit                                                                                                    |                                                         |                       | Tunnel All Networks              |
| Address pools       Address pools       Available Pools       Available Pools       Add>>       Add>>       <                                                                                                    | Address pools       Address pools       Available Pools       Add>>       Add>>       Add>>                                                                                                    | Address pools          Address pools         Image: Address pools         Available Pools         Adds>         Adds>                                                                                                    | Split Tunnel Network List:                              | 🔽 Inherit             | Exclude Network List Below       |
| Address pools          Image: Address pools         Available Pools       Assigned Pools (up to 6 entries)         Address       Address         Address       Assigned Pools (up to 6 entries)         Address       Address                                                                                                    | Address pools          Inherit         Avaïable Pools       Assigned Pools (up to 6 entries)         Add>>          Add>>          Add>>          Add>>                                                                                                    | Address pools          Inherit       Avaïable Pools       Assigned Pools (up to 6 entries)         Address       Address         Address       Address                                                                                                    |                                                         |                       |                                  |
| Available Pools Add>> Add>> Ad | Available Pools Add>> Add>> Ad | Avaïable Pools Add>> Add>> Add | Address pools                                           |                       |                                  |
| Add>> Add>> Add>>                                                                                                    | Add>> Add>> Add>>                                                                                                    | Add>> Add>> Add>                                                                                                    | Minherit                                                |                       | Residented Deale (under Combine) |
| Add>><br>< <remove< td=""><td>Add&gt;&gt;<br/>&lt;<remove< td=""><td>Add&gt;&gt;<br/>&lt;<remove< td=""><td>Available Pools</td><td></td><td>Assigned Pools (up to 6 entries)</td></remove<></td></remove<></td></remove<>                                                                                                    | Add>><br>< <remove< td=""><td>Add&gt;&gt;<br/>&lt;<remove< td=""><td>Available Pools</td><td></td><td>Assigned Pools (up to 6 entries)</td></remove<></td></remove<>                                                                                                    | Add>><br>< <remove< td=""><td>Available Pools</td><td></td><td>Assigned Pools (up to 6 entries)</td></remove<>                                                                                                    | Available Pools                                         |                       | Assigned Pools (up to 6 entries) |
| <                                                                                                    | <-Remove                                                                                                    | <#Remove                                                                                                    |                                                         | Adde>                 |                                  |
|                                                                                                    |                                                                                                    |                                                                                                    |                                                         | «Remove               | i                                |
|                                                                                                    |                                                                                                    |                                                                                                    |                                                         |                       | 1                                |
|                                                                                                    |                                                                                                    |                                                                                                    |                                                         |                       |                                  |
|                                                                                                    |                                                                                                    |                                                                                                    |                                                         |                       |                                  |
|                                                                                                    |                                                                                                    |                                                                                                    |                                                         |                       |                                  |

[Split Tunnel Network List] の [Inherit] ボックスをオフにし、[Manage] をクリックして ACL Manager を起動します。

| nternal Group Policy: hillvalley <del>v</del> pn            |                                       |                                  |
|-------------------------------------------------------------|---------------------------------------|----------------------------------|
| Name: hilvalleyvpn                                          |                                       |                                  |
| eneral IPSec Client Configuration Client Firewall           | Hardware Client                       |                                  |
| andrai ( 17360 ) andra den ingen andra ( Calori, Filleyrai) | Thank ware client                     |                                  |
| Check an Inherit checkbox to let the corresponding          | setting take its valu                 | e from the default group policy. |
| General Client Parameters Cisco Client Parameters           | s Microsoft Client                    | Parameters                       |
| Banner:                                                     | 🔽 Inherit                             | Edit Banner                      |
|                                                             |                                       |                                  |
| Default Domain:                                             | I∕ Inherit                            | J                                |
| Split Tunnel DNS Names (space delimited):                   | 🔽 Inherit                             |                                  |
| Split Tunnel Policy:                                        | Inherit                               | Tunnel Network List Below        |
|                                                             |                                       |                                  |
| Split Tunnel Network List:                                  | 🗖 İnherit                             | None Manage                      |
| Address pools                                               |                                       |                                  |
| 🔽 Inherit                                                   |                                       |                                  |
| Available Pools                                             |                                       | Assigned Pools (up to 6 entries) |
|                                                             | Add≽⊳                                 |                                  |
|                                                             | < <remove< td=""><td>1</td></remove<> | 1                                |
|                                                             |                                       |                                  |
|                                                             |                                       |                                  |
|                                                             |                                       |                                  |

[ACL Manager] で、[Add] > [Add ACL...] の順に選択して、新しいアクセス リストを作成します。

| ACL Manager                |         |        |             |  | L ( | X |
|----------------------------|---------|--------|-------------|--|-----|---|
| Standard AG. Extended      | ACL.    |        |             |  |     |   |
| 🔶 Add 🕒 📰 0.0. 🏢           | Dektr 🕐 | 4 美脂酸  | -           |  |     |   |
| Add ACL                    | dress   | Action | Description |  |     |   |
| ⊕LASTACEL №                |         |        |             |  |     |   |
| 全 insert<br>● insert Attor |         |        |             |  |     |   |
|                            | 1       |        |             |  |     |   |
|                            |         |        |             |  |     |   |
|                            |         |        |             |  |     |   |
|                            |         |        |             |  |     |   |
|                            |         |        |             |  |     |   |
|                            |         |        |             |  |     |   |
|                            |         |        |             |  |     |   |
|                            |         |        |             |  |     |   |
|                            |         |        |             |  |     |   |
|                            |         |        |             |  |     |   |
|                            |         |        |             |  |     |   |
|                            |         |        |             |  |     |   |
|                            |         |        |             |  |     |   |
|                            |         |        |             |  |     |   |
|                            |         |        |             |  |     |   |
|                            |         |        |             |  |     |   |

ACL に名前を指定して [OK] をクリックします。

| ACL Manager                     |                           |              |      |  | 2 |
|---------------------------------|---------------------------|--------------|------|--|---|
| ◆ Add → III Estim III Distric + | F X % @ -                 |              |      |  |   |
| No Address                      | Adlon                     | Description  |      |  |   |
|                                 | AGL Henret: Spill_1<br>OK | umel_List    | Holp |  |   |
| - Brite Prove Discovery         |                           | 2            |      |  | ~ |
| Huld Prover Deligneen           | <u>s</u>   m              | ide a contes | +de  |  | × |
|                                 | OK.                       | Cancel       | Hep  |  |   |

ACLを作成したら、Add > Add ACEの順に選択します。.コマンドを入力して、アクセスコントロールエントリ(ACE)を追加します。

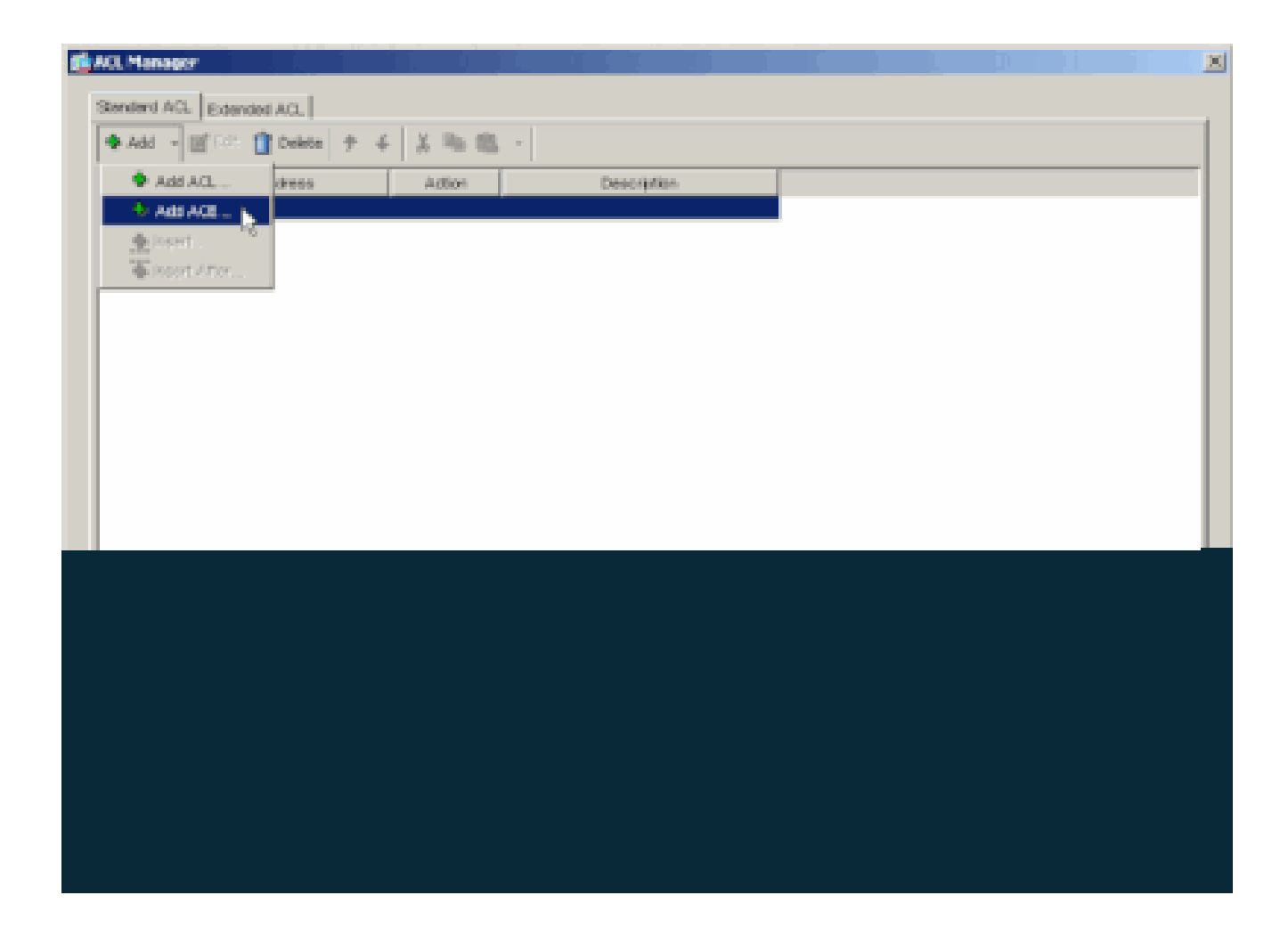

ASA の背後にある LAN に対応する ACE を定義します。この場合、ネットワークは 10.0.1.0/24 です。

a.

[Permit] を選択します。

b.

[IP Address] で [10.0.1.0] を選択します。

c.

[Netmask] で [255.255.255.0] を選択します。

### d.

(任意)説明を入力します。

>OKをクリックします。

| No                | Address     | Action                   | Description      |      |          |  |
|-------------------|-------------|--------------------------|------------------|------|----------|--|
| Splt_Turnel_List  |             |                          |                  |      |          |  |
|                   |             |                          |                  |      |          |  |
|                   | IN Add ALL  |                          |                  |      | <u>×</u> |  |
|                   | Action      |                          |                  |      |          |  |
|                   | Action      | V Poort T                |                  |      |          |  |
|                   | HordAleth   | work                     |                  |      |          |  |
|                   | IP Add      | na: 00.1.0               |                  |      | <u> </u> |  |
|                   | Netwo       | E 255.255.255.0          |                  |      | ¥        |  |
|                   | Description |                          |                  |      |          |  |
|                   | The corpor  | ste network behind the A | ISA.             |      |          |  |
|                   |             |                          |                  |      |          |  |
|                   |             | OK .                     | Canoti           | Holp |          |  |
|                   |             |                          |                  |      |          |  |
| Lie Flow Disgram- |             |                          |                  |      |          |  |
|                   |             | 3- <u>I</u>              | inter a constant | 10   |          |  |
|                   |             |                          |                  |      |          |  |

[OK] をクリックして [ACL Manager] を終了します。

•

e.

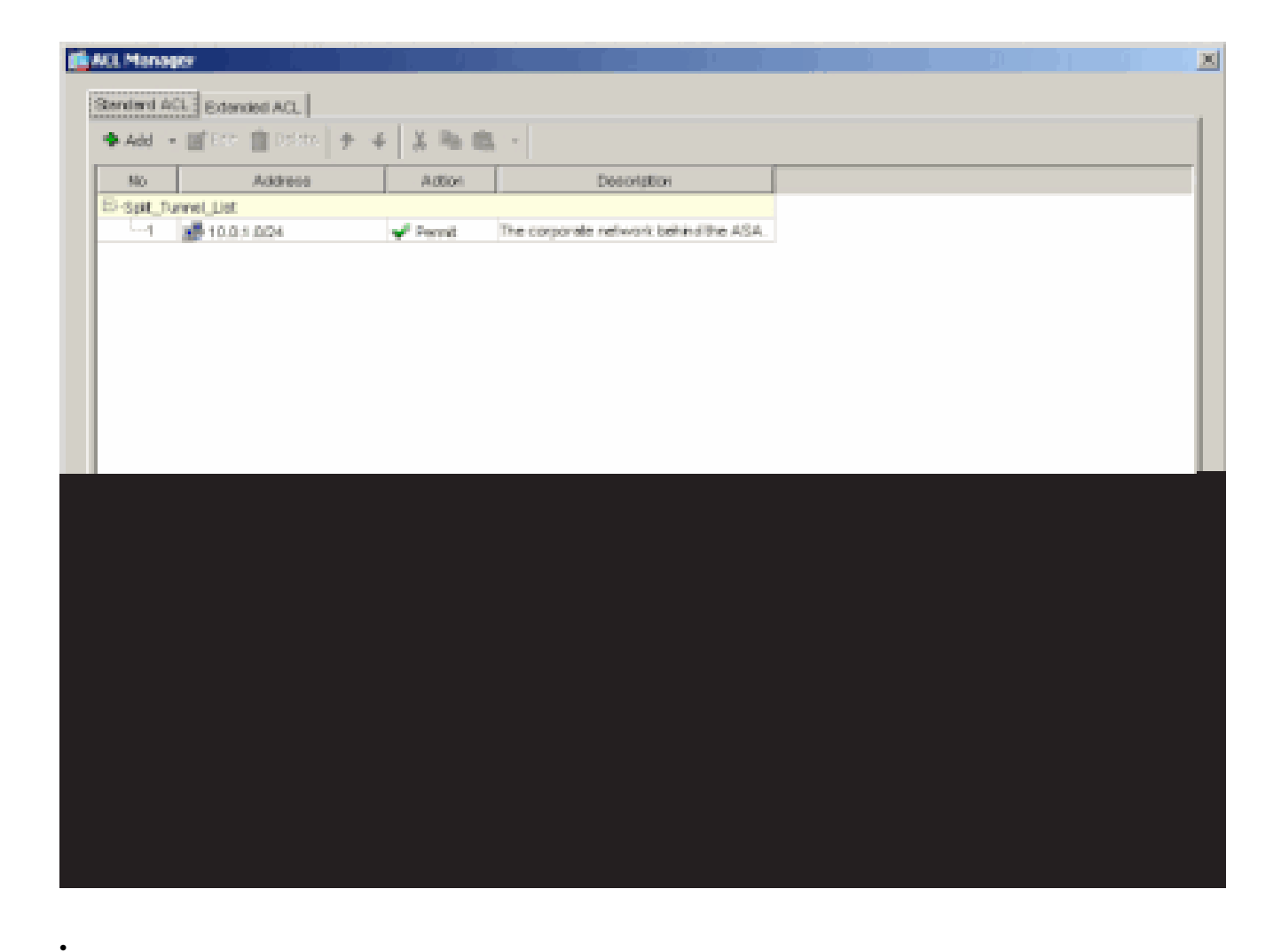

Split Tunnel Network List で、作成した ACL が選択されていることを確認します。

| Nome: hillvalleyvpn                                   |                       |                                  |
|-------------------------------------------------------|-----------------------|----------------------------------|
|                                                       |                       |                                  |
| eneral   IPSec Client Configuration   Client Firewall | Hardware Client       | NAC WebVPN                       |
| Check an inherit checkbox to let the corresponding a  | setting take its valu | e from the default group policy. |
|                                                       |                       |                                  |
| General Client Parameters   Cisco Client Parameters   | Microsoft Client      | Parametora                       |
|                                                       |                       |                                  |
| Barner.                                               | M Inhert              | EDF. E orvver                    |
| Default Domain:                                       | Intert                |                                  |
|                                                       |                       |                                  |
| Split Tunnel DNS Names (space delimited):             | 🖂 inherit             |                                  |
|                                                       | _                     |                                  |
| Split Tunnel Policy:                                  | I inherit             | Turnel Network List Below        |
|                                                       | E unua                | Total Description of the second  |
| Spit Furner vervronk List.                            | 1 Innerit             | None                             |
| Address pools                                         |                       | Splt_Tunnel_List                 |
| 🔽 interit                                             |                       | cutside_cryptome5%               |
| Avoiblie Pools                                        |                       | Assigned Pools (up to 6 entries) |
|                                                       | Editor.               |                                  |
|                                                       | 20165                 |                                  |
|                                                       | collemane             | ]                                |
|                                                       |                       |                                  |
|                                                       |                       |                                  |
|                                                       |                       |                                  |
|                                                       |                       |                                  |
|                                                       |                       |                                  |

[OK] をクリックして、グループ ポリシー設定に戻ります。

| Name:       PHralleyrypn         General       PSac       Clerit. Configuration       Clerit Firewall       Hardware Clerit       NAC       WebVPN         Check an Inherit checkbox to let the corresponding setting take its value from the default group policy.       Clerit Parameters       Cloco Clerit Parameters       Microsoft Clerit Parameters         General Clerit Parameters       Cloco Clerit Parameters       Microsoft Clerit Parameters       Edit Porner.         Banner:       Imherit       Edit Porner.       Edit Porner.         Default Domain:       Imherit       Imherit       Edit Porner.         Split Tunnel DNS Names (space definited):       Imherit       Tunnel Network List       Imherit       Tunnel Network List Below       V         Split Tunnel Network List:       Imherit       Tunnel Network List Menage       Address pools       Menage                                                                                                    | Name:       Name:       Name: <td< th=""><th>it Internal Group Policy: hillvalleyvpn</th><th></th><th></th><th>×</th></td<>                                                                                                    | it Internal Group Policy: hillvalleyvpn            |                       |                                  | × |
|----------------------------------------------------------------------------------------------------|----------------------------------------------------------------------------------------------------|----------------------------------------------------|-----------------------|----------------------------------|---|
| General       IPSec       Clerit Configuration       Clerit Firewall       Hardware Clerit       NAC       Web/PN         Check an Inherit checkbox to let the corresponding setting take its value from the default group policy.       General Clerit Forometers       Cloco Clerit Parameters       Microsoft Clerit Parameters         General Clerit Parameters       Cloco Clerit Parameters       Microsoft Clerit Parameters       Edit Foromet.         Banner:       Imherit       Edit Foromet.       Edit Foromet.         Default Domain       Imherit       Edit Foromet.       Edit Foromet.         Spit Tunnel DNS Names (space delimited):       Imherit       Tunnel Network List Below       Imherit         Spit Tunnel Network List       Imherit       Tunnel Network List Below       Imherit         Address pools       Imherit       Imherit       Manage                                                                                                    | General       IPSec       Clert Configuration       Clert Firewail       Hardware Clert       NAC       WebVPN         Check an Inherit checkbox to let the corresponding setting take its value from the default group policy.       Ceneral Clert Parameters       Cisco Clert Parameters       Microsoft Clert Parameters         Banner:       IP       Inherit       Edit Former         Default Domain:       IP       Inherit       Edit Former         Split Tunnel DNS Names (space delivited):       IP       Inherit       Tunnel Network List Below       IP         Split Tunnel Network List:       Inherit       Split Tunnel Network List:       Menage       Address pools                                                                                                    | Nome: hitvalleyvpn                                 |                       |                                  |   |
| Check an Inhert checkbox to let the corresponding setting take its value from the default group policy.  General Client Parameters Cloco Client Parameters Microsoft Client Parameters  Banner:  Default Donvaix  Finhert  Spit Tunnel DNS Names (space definited):  Spit Tunnel DNS Names (space definited):  Spit Tunnel Policy:  Spit Tunnel Network List: Inhert  Address packs                                                                                                    | Check an Inherit checkbox to let the corresponding setting take its value from the default group policy.   General Client Parameters   Banner:   Default Donveix   Default Donveix   Spit Tunnel DNS Names (space delimited):   Inherit   Tunnel Network List:   Inherit   Spit Tunnel Network List:                                                                                                    | General IPSec Client Configuration Client Firewall | Hardware Client       | NAC WEDVPN                       |   |
| General Clent Parameters       Cloco Clent Parameters       Microsoft Clent Parameters         Banner:       Imment       Enhant         Detsuit Donver:       Imment       Imment         Spit Tunnel DNS Names (space delimited):       Imment       Tunnel Network List Below         Spit Tunnel Policy:       Imment       Tunnel Network List Below       Imment         Spit Tunnel Network List:       Imment       Manage         Address pools       Imment       Manage                                                                                                    | General Clent Parameters Cloco Clent Parameters   Banner: Image: Clent Parameters   Detsuit Donvan: Image: Clent Parameters   Spit Tunnel DNS Names (space delimited): Image: Clent Parameters   Spit Tunnel Policy: Image: Clent Parameters   Spit Tunnel Network List: Image: Clent Parameters                                                                                                    | Check an Inherit checkbox to let the corresponding | setting take its valu | e from the default group policy. |   |
| Barner: Image: Image: Im | Barner: Image: Image: Im | General Client Parameters Cisco Client Parameter   | s Microsoft Client    | Parameters                       |   |
| Default Donvair: Immerit     Spit Tunnel DNS Names (space delimited): Immerit     Spit Tunnel Policy: Immerit     Spit Tunnel Network List: Immerit     Spit Tunnel Network List: Immerit     Address pools                                                                                                    | Default Domain: Image: Image: I | Barner:                                            | 🔽 inherit             | Edt Eororer                      |   |
| Spit Tunnel DNS Names (space delimited):  Spit Tunnel Policy:  Spit Tunnel Network List:  Address pools                                                                                                    | Spit Tunnel DNS Names (space delimites):  Spit Tunnel Policy:  Spit Tunnel Network List:  Address pools                                                                                                    | Default Domain:                                    | Interit               |                                  |   |
| Spit Tunnel Policy: Intert Tunnel Network List Below   Spit Tunnel Network List:  Manage  Address pools                                                                                                    | Spit Tunnel Network List Spit Tunnel Network List Manage Address pools                                                                                                    | Split Tunnel DNS Names (space delimited):          | 🖓 inherit             |                                  |   |
| Spit Tunnel Network List: Inhert Spit Tunnel L Manage                                                                                                    | Spit Tunnel Network List: Inhert Spit Tunnel L. Manage Address pools                                                                                                    | Split Tunnel Policy:                               | □ interit             | Tunnel Network List Below        |   |
| -Address pools                                                                                                    | Address pools                                                                                                    | Split Tunnel Network List:                         | inhert                | Spit_Tunnet_L * Manage           |   |
|                                                                                                    |                                                                                                    | Address pools                                      |                       |                                  |   |
|                                                                                                    |                                                                                                    |                                                    |                       |                                  |   |
|                                                                                                    |                                                                                                    |                                                    |                       |                                  |   |
|                                                                                                    |                                                                                                    |                                                    |                       |                                  |   |
|                                                                                                    |                                                                                                    |                                                    |                       |                                  |   |
|                                                                                                    |                                                                                                    |                                                    |                       |                                  |   |
|                                                                                                    |                                                                                                    |                                                    |                       |                                  |   |
|                                                                                                    |                                                                                                    |                                                    |                       |                                  |   |

[Apply] をクリックしてから [Send](必要な場合)をクリックして、コマンドを ASA に送信します。

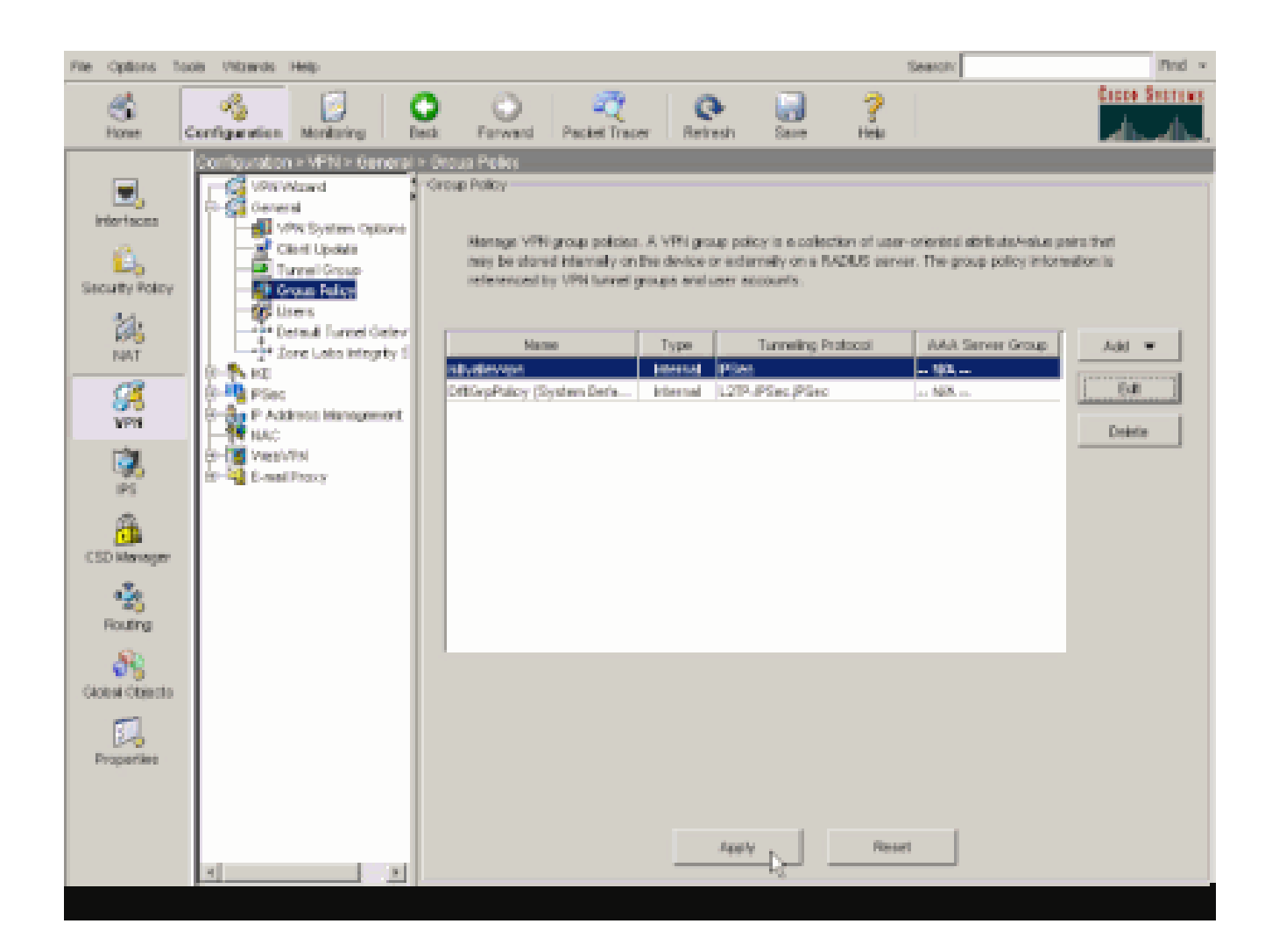

#### ASDM 6.xによるASA 8.xの設定

•

次の手順を実施して、グループのユーザにスプリット トンネリングを許可するトンネル グループを設定します。

[Configuration] > [Remote Access VPN] > [Network (Client) Access] > [Group Policies] を選択し、ローカル LAN アクセスを有効 にするグループ ポリシーを選択します。次に [Edit] をクリックします。

| nfiguration > Remote Access VPN > N                                                 | etwork (Client) Acces                                   | ss > Group Policies                                                                                                    |                                 |
|-------------------------------------------------------------------------------------|---------------------------------------------------------|----------------------------------------------------------------------------------------------------|---------------------------------|
| Manage VPN group policies. A VPN group p<br>externally on a RADIUS/LDAP server. The | plicy is a collection of us<br>group policy information | er-oriented attribute/value pairs that may<br>is referenced by VPN bunnel groups and u                                                                                                    | be stored inte<br>ser accounts. |
| 🗣 Add 🔹 📝 Edit 📋 Delete                                                             |                                                         |                                                                                                    |                                 |
| Name                                                                                | Type                                                    | Tunneling Protocol                                                                                                    |                                 |
| DfltGrpPolicy (System Default)                                                      | Internal                                                | L2TP-IPSec, IPSec, webvpn                                                                                                    | N/A                             |
|                                                                                     | Redenand I                                              | Televited of the second second s |                                 |
| Defaultgroup                                                                        | Incernal                                                | unnerroed                                                                                                    | i≃ N/A                          |

| 🙀 Edit Internal Group Policy:                                                                  | : hivalleyvpn                                                                                                    |                                                           |
|------------------------------------------------------------------------------------------------|----------------------------------------------------------------------------------------------------|-----------------------------------------------------------|
| General<br>Servers<br>Advanced<br>- 201: Turneling<br>- 12: Browser Procy<br>B-551, VPN Client | Split tunneling network lats distinguish networks that require traffic to go through the to require tunneling. The security applance makes split tunneling decisions on the basis of ACL that consists of lat of addresses on the private network. | unnel and those that do no<br>a network list, which is an |
| E-IPsec Client                                                                                 | Policy: 🖓 Inherit                                                                                                    | -                                                         |
| Clent Access Rule<br>Clent Firewal                                                             | Network List: 🖓 [inherit]                                                                                                    | • Mariage                                                 |
| There was a case of                                                                            | Intercept DHCP Configuration Message from Micosoft Clients                                                                                                    |                                                           |
|                                                                                                | Intercept: IP Inherit C Yos C No                                                                                                    |                                                           |
|                                                                                                | Subnet Plesk (Optional): 0.0.0.0                                                                                                    | <u>×</u>                                                  |
| ŭ D                                                                                            |                                                                                                    |                                                           |
|                                                                                                |                                                                                                    |                                                           |

[Split Tunnel Policy] の [Inherit] ボックスをオフにし、[Tunnel Network List Below] を選択します。

| Edit Internal Group Policy:              | hivalleyvpn                                                                                                    |                                                                                                    |                                                                                       |
|------------------------------------------|----------------------------------------------------------------------------------------------------|----------------------------------------------------------------------------------------------------|---------------------------------------------------------------------------------------|
| General<br>General<br>Advanced           | Split tunneling network lists distingu-<br>require tunneling. The security app<br>ACL that consists of list of address | ish networks that require traffic to go<br>liance makes split turneling decisions o<br>as on the private network. | through the tunnel and those that do no<br>n the basis of a network list, which is an |
|                                          | DNS Names: 🔽 Inherit                                                                                                   |                                                                                                    |                                                                                       |
| ⊕-53L VPN Client<br>⊖ (Prec Client       | Policy: Tinherit Tunne                                                                                                 | Network List Below                                                                                                | *                                                                                     |
| - Clerit Access Rule<br>- Clerit Pirewal | NetworkList: IV Inherit                                                                                                | Al hietworks<br>Network List Below                                                                                | Managa                                                                                |
| - Hardware Clenc                         | Intercept DHCP Configuratio                                                                                            | h Message from Micosoft Clients                                                                                   | \$                                                                                    |
|                                          | Intercept: $\overline{\varphi}$ inherit $C^{\gamma_{(2)}}$                                                             | C fo                                                                                                    |                                                                                       |
|                                          |                                                                                                    |                                                                                                    |                                                                                       |
|                                          |                                                                                                    |                                                                                                    |                                                                                       |
|                                          |                                                                                                    |                                                                                                    |                                                                                       |
|                                          |                                                                                                    |                                                                                                    |                                                                                       |

[Split Tunnel Network List] の [Inherit] ボックスをオフにし、[Manage] をクリックして ACL Manager を起動します。

| だ Edit Internal Group Policy              | i hiralleyvpn                                                                                                    |
|-------------------------------------------|----------------------------------------------------------------------------------------------------|
| General<br>Servers<br>E-Advanced          | Split tunneling network lists distinguish networks that require traffic to go through the tunnel and those that do not require tunneling. The security appliance makes split tunneling decisions on the basis of a network list, which is an ACL that consists of list of addresses on the private network. |
| -E provise Prany                          | DNS Names: 🖵 Inherit                                                                                                    |
| B-Pise: Client                            | Policy: Dhherit Turnel Nebeork List Beices                                                                                                    |
| - Client Access Rule<br>- Client Firewall | Network List: Note                                                                                                    |
| flandware Clienc                          | Intercept DHCP Configuration Message from Micosoft Clients (*)                                                                                                    |
|                                           | DHCP Intercept lets Microsoft XP clients use split tunneling with the security appliance. For Windows clients<br>prior to XP, DHCP Intercept provides the domain name and subnet mask.                                                                                                    |
|                                           | Intercept: 🔽 Inherit C Yes C No                                                                                                    |
|                                           | Subret Hark (Options): 0.0.0.0                                                                                                    |
|                                           |                                                                                                    |
|                                           |                                                                                                    |
|                                           |                                                                                                    |
|                                           |                                                                                                    |
|                                           |                                                                                                    |
|                                           |                                                                                                    |
|                                           |                                                                                                    |
|                                           |                                                                                                    |
|                                           |                                                                                                    |
|                                           |                                                                                                    |

[ACL Manager] で、[Add] > [Add ACL...] の順に選択して、新しいアクセス リストを作成します。

| ACL        | Manager           |          |           |             |  |
|------------|-------------------|----------|-----------|-------------|--|
| Stand      | dard ACL Extended | ACL A    |           |             |  |
| <b>*</b> A | Add 🔸 📓 Edit 👔    | Delete 1 | ► 4   % h | 18. T       |  |
| 4          | Add ACL           |          | Action    | Description |  |
| +          | Add ACE           |          |           |             |  |
|            | Insert            |          |           |             |  |
| Ŧ          | Insert After      |          |           |             |  |

ACL の名前を指定して [OK] をクリックします。

•

| 💼 ACL Manager               |             | _              |      |             |       |     |
|-----------------------------|-------------|----------------|------|-------------|-------|-----|
| Standard ACL   Extended ACL | ù.          |                |      |             |       |     |
| ♣ Add • III Edt 🏦 D         | siete 🕂 🛧 🗣 | X Ba           | 183  |             |       |     |
| No 1 Addre                  |             | Action         |      | Description | F     |     |
|                             |             |                |      |             |       |     |
|                             |             |                |      |             |       |     |
|                             |             |                |      |             |       |     |
|                             | 🚮 Add ACL   | 1-21-2         |      | ×           |       |     |
|                             | ACL Name:   | Split_Tunnel_L | list |             |       |     |
|                             | OK          | Ca             | ncel | Help        |       |     |
|                             |             |                |      |             | -     |     |
|                             |             |                |      |             |       |     |
|                             |             |                |      |             |       |     |
|                             |             |                |      |             |       |     |
|                             |             |                |      |             |       |     |
|                             |             | 2              |      | i and l     | 11ala | - î |

ACL が作成された後、[Add] > [Add ACE...] を選択して、アクセス コントロール エントリ(ACE)を追加します。

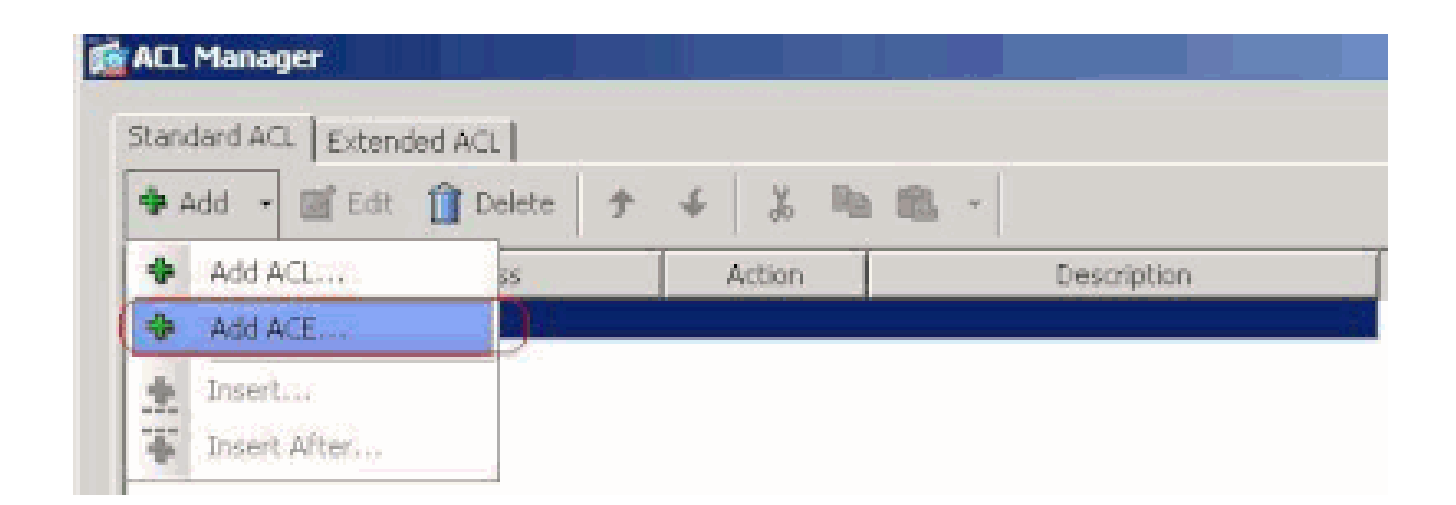

ASA の背後にある LAN に対応する ACE を定義します。この場合、ネットワークは 10.0.1.0/24 です。

a.

[Permit] オプション ボタンをクリックします。

b.

マスク 10.0.1.0/24 のネットワーク アドレスを選択します。

c.

(任意)説明を入力します。

d.

[OK] をクリックします。

| 💼 ACL Manager           |                         |               |             |        |      |
|-------------------------|-------------------------|---------------|-------------|--------|------|
| Standard ACL Extended A | aj                      |               |             |        |      |
| 🗣 Add 🔹 🎬 Edt 🁔         | Delete 🛧 🐇              | Ra 65         |             |        |      |
| No Add                  | ess Action              | 1             | Description |        | <br> |
| Split_Tunnel_List       |                         |               |             |        |      |
|                         |                         |               |             |        |      |
|                         |                         |               |             |        |      |
|                         | G Add ACE               |               |             |        | xI   |
|                         |                         |               |             |        |      |
|                         | Action: 1+ Permit (     | Deny          |             |        |      |
|                         | Address: [10.0.1.0/24   |               |             |        |      |
|                         | Description:            |               |             |        |      |
|                         | The Corporate network b | whind the ASA |             |        |      |
|                         |                         | or            | Carcel      | Halo [ |      |
|                         |                         |               | Carco,      | nop    |      |
|                         |                         |               |             |        |      |
|                         |                         |               |             |        |      |
|                         |                         |               |             |        |      |
|                         |                         |               |             |        |      |
|                         |                         |               |             |        |      |
|                         |                         |               |             |        |      |
|                         |                         | 2542          | Sec. 1      | 1 Inda |      |

[OK] をクリックして [ACL Manager] を終了します。

| ACL Manager            |              |            | - <u></u>     |                |         |
|------------------------|--------------|------------|---------------|----------------|---------|
| Standard ACL Science   | feed and 1   |            |               |                |         |
| Action of Net 1 Excent | ieu Act      | - 1        |               |                |         |
| 🏶 Add 🔹 🧭 Edit         | 🔟 Delete   🕈 | ÷ % 40     |               |                |         |
| No                     | Address      | Action     |               | Description    |         |
| E Split_Tunnel_List    |              |            |               |                |         |
| 1 2 10.0.1             | .0/24        | 🥜 Permit — | The Corporate | network behind | the ASA |
|                        |              |            |               |                |         |
|                        |              |            |               |                |         |
|                        |              |            |               |                |         |
|                        |              |            |               |                |         |
|                        |              |            |               |                |         |
|                        |              |            |               |                |         |
|                        |              |            |               |                |         |
|                        |              |            |               |                |         |
|                        |              |            |               |                |         |
|                        |              |            |               |                |         |
|                        |              |            |               |                |         |
|                        |              |            |               |                |         |
|                        |              |            |               |                |         |
|                        |              |            |               |                |         |
|                        |              |            |               |                |         |
|                        |              |            |               |                |         |
|                        |              |            |               |                |         |
|                        |              |            |               |                |         |
|                        |              |            |               |                |         |
|                        |              |            |               |                |         |
| 1                      |              |            |               |                |         |
|                        |              | K          | OK )          | Cancel         | Help    |

Split Tunnel Network List で、作成した ACL が選択されていることを確認します。

| Edit Internal Group Policy                                                               | hivalleyvpn                                                                                                    |
|------------------------------------------------------------------------------------------|----------------------------------------------------------------------------------------------------|
| General<br>Servers<br>Advanced<br>-IE Browser Proxy<br>B-SS, VPN Client<br>-IPsec Client | Split tunneling network lists distinguish networks that require traffic to go through the tunnel and those that do no require tunneling. The security appliance makes split tunneling decisions on the basis of a network list, which is an ACL that consists of list of addresses on the private network.         DNS Names:       Image: Image: Imag |
| Client Access Rule<br>Client Pirewall                                                    | Network List: Dinherit Spit_Tunnel_List Manage                                                                                                    |
| Hardware Client                                                                          | Intercept DHCP Config Spit, Turnel List                                                                                                    |
|                                                                                          | DHCP Intercept lets Microsoft XP clients use split tunneling with the security appliance. For Windows clients<br>prior to XP, DHCP Intercept provides the domain name and subnet mask.                                                                                                    |
|                                                                                          | Intercept: V Inherit C Yos C Ho                                                                                                    |
|                                                                                          |                                                                                                    |
|                                                                                          |                                                                                                    |

### [OK] をクリックして、グループ ポリシー設定に戻ります。

•

•

| General<br>General<br>Servers<br>Advanced<br>Soft Turneling<br>E Drowser Proxy | Split tunneling network lists distinguish networks that require traffic to go through the tunnel and those require tunneling. The security applance makes split tunneling decisions on the basis of a network list, + ACL that consists of list of addresses on the private network.         DNS Names:       Image: The security application of the private network. | that do not<br>which is an |
|--------------------------------------------------------------------------------|----------------------------------------------------------------------------------------------------|----------------------------|
| 19-55, VPN Clent<br>19-3Psec Clent                                             | Policy:  Inherit Tunnel Network List Below  Network List: Inherit Solk_Tunnel List                                                                                                    | tanage                     |
|                                                                                | Intercept DHCP Configuration Message from Micosoft Clients                                                                                                    | \$                         |
|                                                                                | DHCP Intercept lets Microsoft XP clients use split tunneling with the security appliance. For Windows o<br>prior to XP, DHCP Intercept provides the domain name and subnet mask.                                                                                                    | lients.                    |
|                                                                                | Intercept: 🔽 Inherit C Yes C No<br>Submet Mark (Optional): [0.0.0.0                                                                                                    | ×                          |

[Apply] をクリックしてから [Send](必要な場合)をクリックして、コマンドを ASA に送信します。

### Configuration > Remote Access VPN > Network (Client) Access > Group Policies

Manage VPN group policies. A VPN group policy is a collection of user-oriented attribute/value pairs that may be stored intervexternally on a RADIUS/LDAP server. The group policy information is referenced by VPN tunnel groups and user accounts.

| 🗣 Add | τ. | 📝 Edit | 📋 Delete |  |
|-------|----|--------|----------|--|
|-------|----|--------|----------|--|

| Name                           | Туре     | Tunneling Protocol        |     |
|--------------------------------|----------|---------------------------|-----|
| DfltGrpPolicy (System Default) | Internal | L2TP-IPSec, IPSec, webypn | N/A |
| Defaultgroup                   | Internal | Inherited                 | N(A |
| hivalleyvpn                    | Internal | svc,IPSec                 | N/A |
|                                |          |                           |     |
|                                |          |                           |     |
|                                |          |                           |     |
|                                |          |                           |     |
|                                |          |                           |     |
|                                |          |                           |     |
|                                |          |                           |     |
|                                |          |                           |     |
|                                |          |                           |     |
|                                |          |                           |     |
|                                |          |                           |     |
|                                |          |                           |     |
|                                |          |                           |     |
|                                |          |                           |     |
|                                |          |                           |     |
|                                |          |                           |     |
|                                |          |                           |     |
|                                |          |                           |     |
|                                |          |                           |     |
|                                |          |                           |     |
|                                |          |                           |     |
|                                |          |                           |     |
| I                              |          |                           |     |
|                                | · · ·    |                           |     |
|                                | - P      | oply / Reset              |     |

CLI で ASA 7.x 以降を設定する

ASDM を使用する代わりに、ASA CLI で次の手順を実行して、ASA のスプリット トンネリングを許可することもできます。

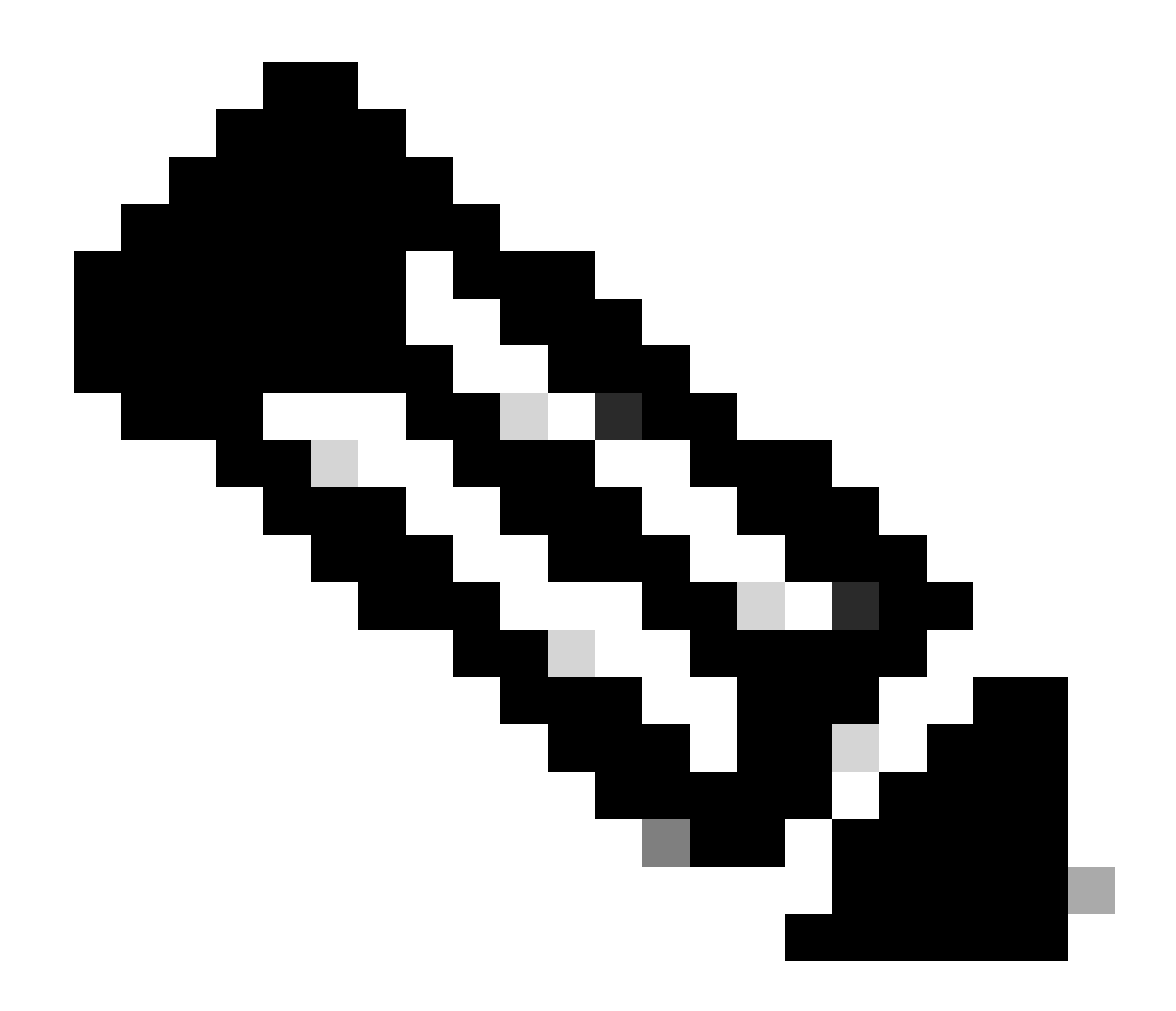

注:CLIスプリットトンネリングの設定は、ASA 7.xと8.xの両方で同じです。

コンフィギュレーション モードに切り替えます。

<#root>

ciscoasa>

enable

Password: \*\*\*\*\*\*\* ciscoasa#

configure terminal

ciscoasa(config)#

ASA の背後にあるネットワークを定義するアクセス リストを作成します。

<#root>

•

ciscoasa(config)#

access-list Split\_Tunnel\_List remark The corporate network behind the ASA.

ciscoasa(config)#

access-list Split\_Tunnel\_List standard permit 10.0.1.0 255.255.255.0

修正するポリシーのグループ ポリシー コンフィギュレーション モードに入ります。

<#root>

٠

ciscoasa(config)#

group-policy hillvalleyvpn attributes

ciscoasa(config-group-policy)#

スプリット トンネル ポリシーを指定します。この例では、ポリシーは tunnelspecified です。

<#root>

•

ciscoasa(config-group-policy)#

split-tunnel-policy tunnelspecified

スプリット トンネル アクセス リストを指定します。この例では、リストは Split\_Tunnel\_List です。

<#root>

٠

ciscoasa(config-group-policy)#

split-tunnel-network-list value Split\_Tunnel\_List

次のコマンドを実行します。

<#root>

ciscoasa(config)#

tunnel-group hillvalleyvpn general-attributes

グループ ポリシーとトンネル グループを関連付けます。

<#root>

٠

ciscoasa(config-tunnel-ipsec)#

default-group-policy hillvalleyvpn

2つのコンフィギュレーション モードを終了します。

<#root>

•

ciscoasa(config-group-policy)#

exit

ciscoasa(config)#

exit

ciscoasa#

•

この設定を不揮発性 RAM(NVRAM)に保存して、ソース ファイル名を指定するようにプロンプトが表示されたら、Enter キーを押します。

<#root>

ciscoasa#

```
copy running-config startup-config
```

Source filename [running-config]? Cryptochecksum: 93bb3217 0f60bfa4 c36bbb29 75cf714a

3847 bytes copied in 3.470 secs (1282 bytes/sec) ciscoasa#

CLI で PIX 6.x を設定する

次のステップを実行します。

•

PIX の背後にあるネットワークを定義するアクセス リストを作成します。

<#root>

• VPN グループ vpn3000 を作成して、次のようにスプリット トンネル ACL を指定します。

<#root>

PIX(config)#

vpngroup vpn3000 split-tunnel Split\_Tunnel\_List

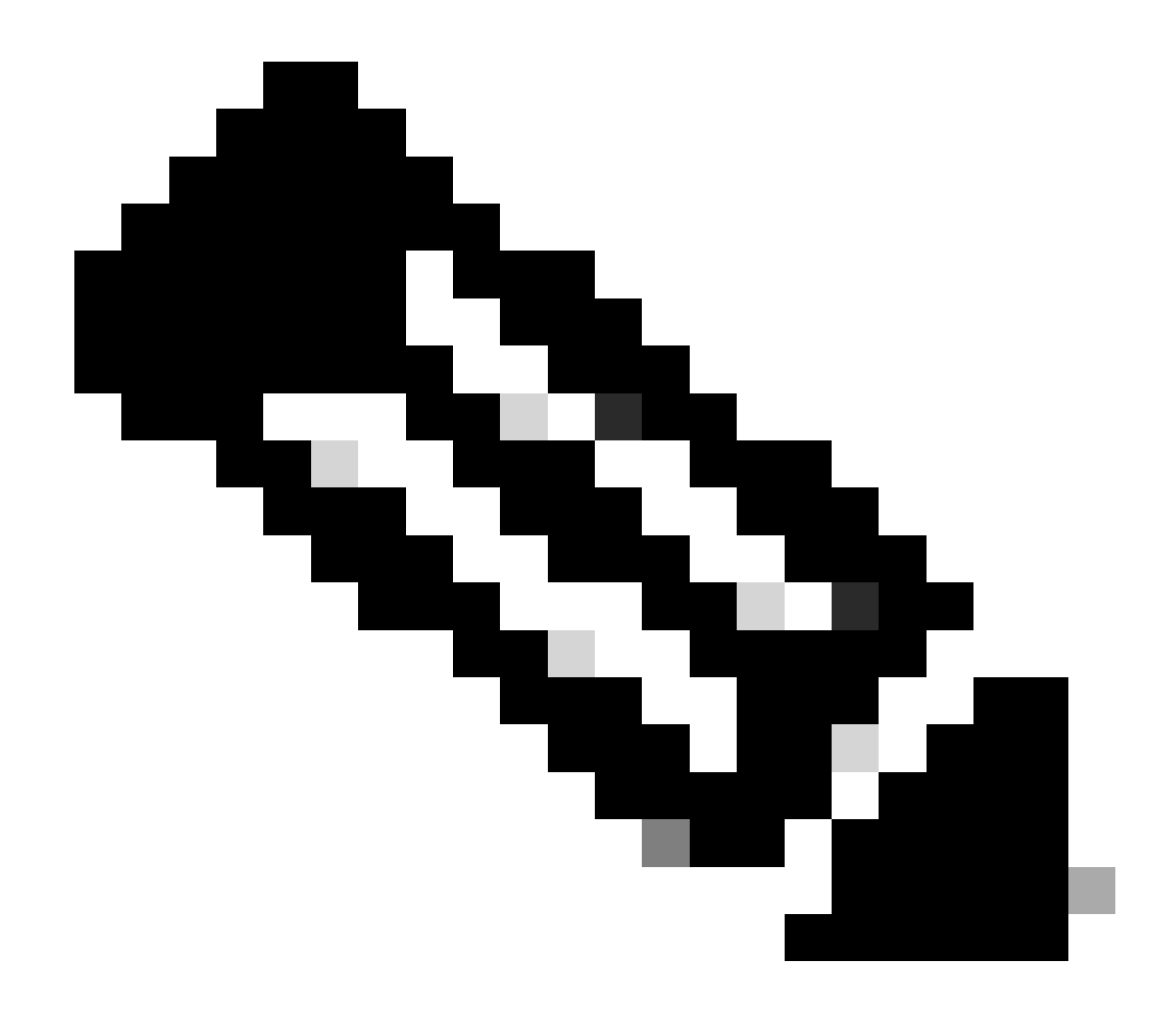

**注: PIX 6.xのリモートアクセスVPN設定の詳細は、**『<u>Cisco Secure PIX Firewall 6.xおよびCisco VPN Client 3.5 for</u> <u>WindowsでMicrosoft Windows 2000/2003 IAS RADIUS認証を使用するための設定</u>』を参照してください。

確認

次に示すセクションの手順を実行して、設定を確認します。

<u>VPN Client で接続する</u>

<u>VPN Client ログの表示</u>

Ping でローカル LAN アクセスをテストする

VPN Client で接続する

•

•

•

VPN Client を VPN コンセントレータに接続して、設定を確認します。

リストから接続エントリを選択して [Connect] をクリックします。

| 🎍 VPN Client - Version 4.0.5 (Rel)                 |              |               |
|----------------------------------------------------|--------------|---------------|
| Connection Entries Status Certificates Log Options | jelp         |               |
| Connector Entries Certificates Log                 | Delete       | Cisco Systems |
| Connection Entry                                   | Host         | Tiansport .   |
| hilvaleyvpn                                        | 172.22.1.160 | IPSec/UDP     |
|                                                    |              |               |

認証情報を入力してください。

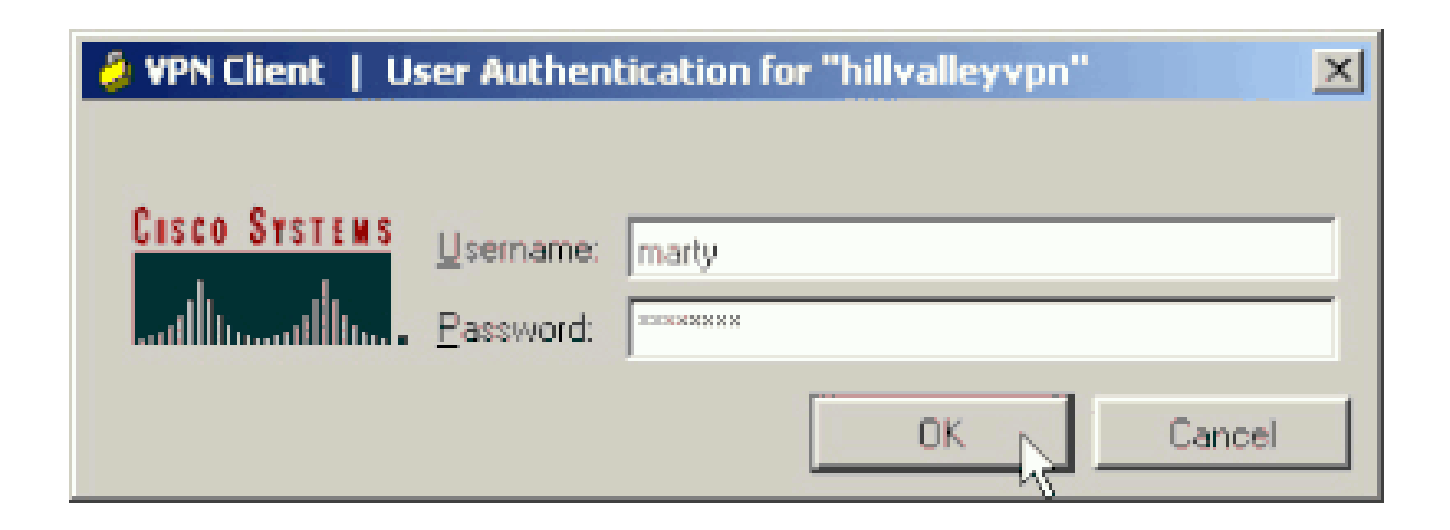

[Status] > [Statistics...] の順に選択して、[Tunnel Details] ウィンドウを表示します。ここでトンネルの詳細を調べ、トラフィックの流れを確認できます。

|              | Tilewol.                                                   |                                                                                                    |
|--------------|------------------------------------------------------------|----------------------------------------------------------------------------------------------------|
| mation       | Connection Information                                     | 6                                                                                                    |
| 10.0.1.50    | Entry:                                                     | hillvalley2                                                                                                    |
| 172.22.1.160 | Time:                                                      | 0 day(s), 00:00.25                                                                                                    |
|              | Crypto                                                     |                                                                                                    |
| D            | Encryption:                                                | 168-bit 3-DES                                                                                                    |
| 1494         | Authentication:                                            | HMAC-SHA1                                                                                                    |
|              | Transport                                                  |                                                                                                    |
| 9            | Transparent Tunneling                                      | Inactive                                                                                                    |
| 0            | Local LAN:                                                 | Disabled                                                                                                    |
| 0            | Compression:                                               | None                                                                                                    |
| 159          |                                                            |                                                                                                    |
|              |                                                            | Reset                                                                                                    |
|              | mation<br>10.0.1.50<br>172.22.1.160<br>0<br>1494<br>9<br>0 | mationConnection Information10.0.1.50Entry:<br>Time:172.22.1.160Time:0Encryption:<br>Authentication:1494Authentication:9Transport0Local LAN:<br>Compression:159 |

VPN Client が ASA に対して保護しているルートを確認するには、[Route Details] タブに移動します。

この例では、VPN Client は 10.0.1.0/24 へのアクセスを保護していますが、一方で、他のすべてのトラフィックは暗号化さ れず、トンネルを経由しては送信されません。

| ł | VPN Client   Sta | tistics             |                |               | × |
|---|------------------|---------------------|----------------|---------------|---|
|   | Tunnel Details   | oute Details Firewa |                |               |   |
|   | Local LAN Routes | N.                  | Secured Routes |               |   |
|   | Network          | Subnet Mask         | Network        | Subnet Mask   |   |
|   |                  |                     | 10.0.1.0       | 255.255.255.0 |   |
|   |                  |                     |                |               |   |
|   |                  |                     |                |               |   |
|   |                  |                     |                |               |   |
|   |                  |                     |                |               |   |
|   |                  |                     |                |               |   |
|   |                  |                     |                |               |   |
|   |                  |                     |                |               |   |
|   |                  |                     |                |               |   |
|   |                  |                     |                |               |   |

VPN Client ログの表示

VPN Client ログを調査すると、スプリット トンネリングを指定するパラメータが設定されているかどうかを確認できます。ログ を表示するには、VPN Client の [Log] タブに移動します。その後、[Log Settings] をクリックして、記録される内容を調整します。 この例では、IKE は 3- High に設定されており、他のすべてのログ要素は 1 - Low に設定されています。

| VPN Client - Version 4.0.5 (Rel)                                                                                                    |               |
|----------------------------------------------------------------------------------------------------|---------------|
| Connection Entries Status Certificates Log Options Help                                                                                                    |               |
| Disable Clear Log Settings Log Window                                                                                                    | CISCO STATEMS |
| Connection Entries Certificates Log                                                                                                    |               |
| Cisco Systems VPN Client Version 4.0.5 [Ref/C<br>Copyright (C) 1999-2003 Cisco Systems, Inc. All Rights Reserved.<br>Client Type(s): Windows, WinNT<br>Running on: 5.1.2600 Service Pack 2 |               |
| Not connected.                                                                                                    |               |

Cisco Systems VPN Client Version 4.0.5 (Rel) Copyright (C) 1998-2003 Cisco Systems, Inc. All Rights Reserved. Client Type(s): Windows, WinNT Running on: 5.1.2600 Service Pack 2

1 14:20:09.532 07/27/06 Sev=Info/6 IKE/0x6300003B Attempting to establish a connection with 172.22.1.160.

!--- Output is supressed

18 14:20:14.188 07/27/06 Sev=Info/5 IKE/0x6300005D Client sending a firewall request to concentrator

19 14:20:14.188 07/27/06 Sev=Info/5 IKE/0x6300005C Firewall Policy: Product=Cisco Systems Integrated Client, Capability= (Centralized Protection Policy).

20 14:20:14.188 07/27/06 Sev=Info/5 IKE/0x6300005C Firewall Policy: Product=Cisco Intrusion Prevention Security Agent, Capability= (Are you There?).

21 14:20:14.208 07/27/06 Sev=Info/4 IKE/0x63000013 SENDING >>> ISAKMP OAK TRANS \*(HASH, ATTR) to 172.22.1.160

22 14:20:14.208 07/27/06 Sev=Info/5 IKE/0x6300002F Received ISAKMP packet: peer = 172.22.1.160

23 14:20:14.208 07/27/06 Sev=Info/4 IKE/0x63000014 RECEIVING <<< ISAKMP OAK TRANS \*(HASH, ATTR) from 172.22.1.160

24 14:20:14.208 07/27/06 Sev=Info/5 IKE/0x63000010

MODE\_CFG\_REPLY: Attribute = INTERNAL\_IPV4\_ADDRESS: , value = 10.0.1.50 14:20:14.208 07/27/06 Sev=Info/5 25 IKE/0x63000010 MODE\_CFG\_REPLY: Attribute = INTERNAL\_IPV4\_NETMASK: , value = 255.255.255.0 14:20:14.208 07/27/06 Sev=Info/5 IKE/0x630000D 26 MODE\_CFG\_REPLY: Attribute = MODECFG\_UNITY\_SAVEPWD: , value = 0x00000000 14:20:14.208 07/27/06 Sev=Info/5 IKE/0x630000D 27 MODE\_CFG\_REPLY: Attribute = MODECFG\_UNITY\_PFS: , value = 0x00000000 28 14:20:14.208 07/27/06 Sev=Info/5 IKE/0x6300000E MODE\_CFG\_REPLY: Attribute = APPLICATION\_VERSION, value = Cisco Systems, Inc ASA5510 Version 7.2(1) built by root on Wed 31-May-06 14:45 !--- Split tunneling is permitted and the remote LAN is defined. 29 14:20:14.238 07/27/06 Sev=Info/5 IKE/0x630000D MODE\_CFG\_REPLY: Attribute = MODECFG\_UNITY\_SPLIT\_INCLUDE (# of split\_nets), value = 0x000000130 14:20:14.238 07/27/06 Sev=Info/5 IKE/0x6300000F SPLIT\_NET #1 subnet = 10.0.1.0mask = 255.255.255.0protocol = 0src port = 0dest port=0 !--- Output is supressed.

Ping でローカル LAN アクセスをテストする

VPN Client が ASA へのトンネル時にスプリット トンネリングを使用するように設定されているかどうかは、Windows コマンド ラ インで ping コマンドを使用してテストすることもできます。VPN Client のローカル LAN は 192.168.0.0/24 で、もう一方のホスト は同じネットワーク上に IP アドレス 192.168.0.3 で存在しています。

<#root>

C:\>

ping 192.168.0.3

Pinging 192.168.0.3 with 32 bytes of data:

Reply from 192.168.0.3: bytes=32 time<1ms TTL=255
Reply from 192.168.0.3: bytes=32 time<1ms TTL=255
Reply from 192.168.0.3: bytes=32 time<1ms TTL=255
Reply from 192.168.0.3: bytes=32 time<1ms TTL=255
Ping statistics for 192.168.0.3:
 Packets: Sent = 4, Received = 4, Lost = 0 (0% loss),
Approximate round trip times in milli-seconds:
 Minimum = 0ms, Maximum = 0ms, Average = 0ms</pre>

トラブルシュート

スプリット トンネル ACL でのエントリの数に関する制限

スプリット トンネルに使用される ACL のエントリの数には制限があります。機能を適切に動作させるためには、ACE のエントリを 50 ~ 60 以下にすることをお勧めします。サブネット化機能を実装して IP アドレスの範囲をカバーすることをお勧めします。

#### 関連情報

- <u>ASDM の設定例を使用したリモート VPN サーバとしての PIX/ASA 7.x</u>
- <u>Cisco ASA 5500 シリーズ適応型セキュリティ アプライアンス</u>
- <u>シスコのテクニカルサポートとダウンロード</u>

翻訳について

シスコは世界中のユーザにそれぞれの言語でサポート コンテンツを提供するために、機械と人に よる翻訳を組み合わせて、本ドキュメントを翻訳しています。ただし、最高度の機械翻訳であっ ても、専門家による翻訳のような正確性は確保されません。シスコは、これら翻訳の正確性につ いて法的責任を負いません。原典である英語版(リンクからアクセス可能)もあわせて参照する ことを推奨します。